## Connecting to Wi-Fi on a Mac

When using your own Android device, you can connect to the school Wi-Fi using your regular school username and password.

Open **Settings**, then select the **Wi-Fi** tab on the menu. This will display a list of the available Wi-Fi options. Select **SCGSG-Secure** from the list.

You should not attempt to connect to any other listed network unless you have been asked to do so by the IT Support Department.

| •••                         | Wi-Fi           |             |
|-----------------------------|-----------------|-------------|
| Q Search                    | 🛜 Wi-Fi         |             |
|                             | Not connected   | Details     |
| Software Update Available 🚺 | Other Networks  |             |
| 🛜 Wi-Fi                     |                 |             |
| 8 Bluetooth                 | BTWholeHome-CX9 | ₿ 🗢         |
| 🛞 Network                   | SCGSG-Guest     | ê 🗢         |
| S Notifications             | SCGSG-Secure    | Connect 🔒 🗢 |
| Sound Sound                 |                 |             |

| dentity                   | None 0 |
|---------------------------|--------|
| Account Name              |        |
| Password                  |        |
| Remember this information | •      |

You are now prompted for a username and password. This is your usual **Username** and **Password** that you login to the school computer with. For example, *23student* and your usual school password.

Once you have entered your login details press OK.

You will now be asked to Verify the certificate. Select **Continue** in the bottom right corner of the page.

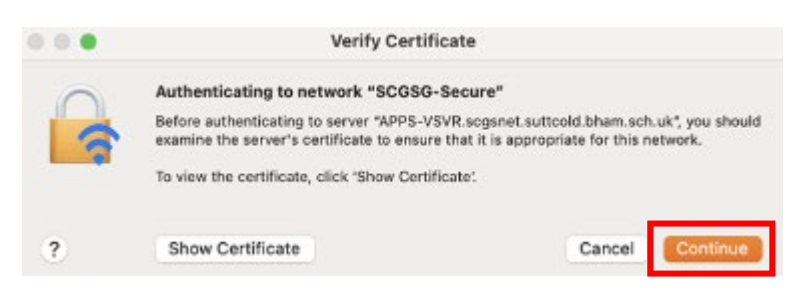

You are now connected to the school Wi-Fi, it will state **Connected** in your iOS settings.